How to establish VPN connection to Kobe University

Last update: 3/14/2022

When you need to access high security data or key articles that Kobe University has contract with, you need Virtual Private Network (VPN) connection.

Note: After accessing such info, please 'disconnect' since the number of connections is limited.

- 1 Steps for Windows 10 or later users
- 1.1 Setup
  - 1. Install 'F5 Access' from the official Microsoft Store (https://www.microsoft.com/en-us/store/apps).
  - 2. 'Start' 'Settings' 'Network & Internet' - 'VPN'

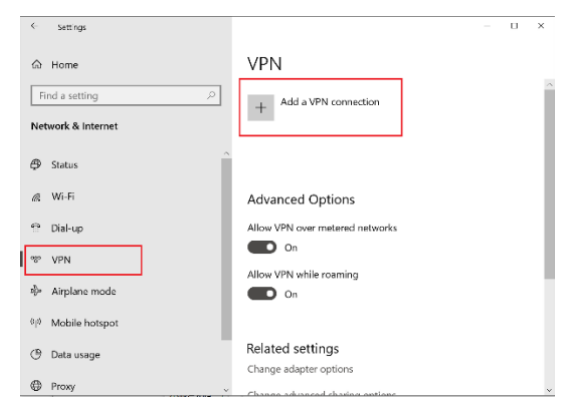

- 3. Select 'Add a VPN connection'.
  - Select 'F5 Access' from the dropdown in 'VPN provider'
  - Input your connection name (whatever you like)
  - Input the server name as: istc-vpn21.kobe-u.ac.jp
  - Select 'Save'

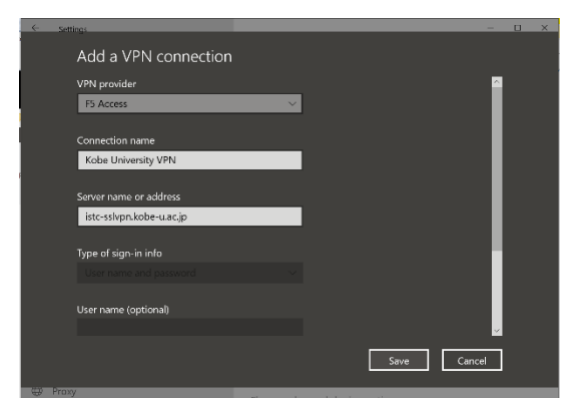

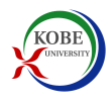

### 1.2 VPN connection (when you connect and disconnect)

- 1. Connect to the Internet through the internet provider service.
- 2. 'Start' 'Settings' 'Network & Internet' 'VPN'.
- Click your connection name (what you named above) under 'VPN' and select 'Connect'.

![](_page_1_Picture_4.jpeg)

4. Input your Kobe University account ID and password.

![](_page_1_Picture_6.jpeg)

 When you finish using high security information service, disconnect: 'Start' - 'Settings' - 'Network & Internet' - 'VPN' Click your connection name under 'VPN' and select 'Disconnect'

![](_page_1_Picture_8.jpeg)

### **Steps for Macintosh Users** 2

#### 2.1 Setup

- 1. Install 'F5 Access' from the Mac App Store.
- 2. Click 'Finder' 'Applications' Double Click 'F5 Access'.
- 3. Click 'Agree' of F5 Access

| Click 'Agree' of F5 Access Privacy Policy.                                      | F5 Access Privacy Policy                                                                                                    |
|---------------------------------------------------------------------------------|----------------------------------------------------------------------------------------------------|
| Chek Agree of Foreess Fillwacy Forey.                                           | F5's Terms and Conditions<br>This application does not collect any personal data that will be<br>transferred to the licensor, F5 Networks. Any data is collected by and<br>remains with the company that owns and/or licenses the BIG-IP<br>product and software. By clicking on the agree button below, you<br>confirm that you are older than 16 years and consent to F5's End Use<br>License Agreement and its terms and conditions, including the<br>handling of data. |
|                                                                                 | View Terms and Conditions Agree Close                                                                                                    |
| Click <b>'F5 Access'</b> in the menu bar – <b>'Manage VPN Configurations'</b> . | <ul> <li>F5 Access ABC</li> <li>F5 Access: Disconnected</li> <li>Manage VPN Configurations<br/>Open Network Preferences</li> <li>View Details</li> <li>View Logs</li> <li>About</li> <li>View Privacy Policy</li> <li>Quit</li> </ul>                                                                                                    |
| Click '+'.                                                                      | F5 Access Carl guration                                                                                                    |
|                                                                                 | No VPN coordigurations write:<br>Crick Add (+) to set up a VPN.                                                                                                    |
|                                                                                 | Click <b>'Agree'</b> of <b>F5 Access Privacy Policy</b> .<br>Click <b>'F5 Access'</b> in the menu bar –<br><b>'Manage VPN Configurations'</b> .<br>Click <b>'+'</b> .                                                                                                    |

6. Click '許可' (Approve).

![](_page_2_Picture_7.jpeg)

![](_page_2_Picture_8.jpeg)

7. • Input

VPN Name: Kobe University

- Server: https://istc-vpn21.kobe-u.ac.jp
- Click 'Apply'.

| New Configuration | Status: I           | Not Connected                        |
|-------------------|---------------------|--------------------------------------|
|                   | VPN Name:           | obe University                       |
|                   | Server:             | ttps://istc-sslvpn.kobe-u.ac.jp      |
|                   | Username:           |                                      |
|                   | Password:           | erver doesn't allow to save password |
|                   | Client Certificate: | 0                                    |
|                   |                     |                                      |

![](_page_3_Picture_5.jpeg)

# 2.2 VPN connection (when you connect and disconnect)

- 1. Connect to the Internet through the internet provider service.
- Click 'F5 Access' in the menu bar 'Connect to Kobe University'.

(In the case **'F5 Access'** is not shown in the menu bar) Click **'Finder'** – **'Applications'** – double click **'F5 Access'** – click **'Connect to Kobe University'**. F5 Access ABC 
 Bar 
 Bar 
 Example ABC
 F5 Access: Disconnected
 Connect to "Kobe Univers..."
 Kobe University
 Manage VPN Configurations
 Open Network Preferences
 View Logs
 About
 View Privacy Policy
 Quit

Logon

Username Password

Please enter your username and password

Submit

Cancel

3. • Input

Username: (Your Kobe University account ID)

Password: (Your Kobe University account password)

- Click 'Submit'.
- 4. Connected to VPN

(O on the left side of **'F5 Access'** turns green.)

 (When you finish using high security information service) Click 'F5 Access' in the menu bar – 'Disconnect from Kobe University'.

(O on the left side of **'F5 Access'** turns yellow and then gray.)

![](_page_4_Picture_13.jpeg)

# **3** More information

There is more information on the Information Science and Technology Center of Kobe University, including client applications that help establish VPN connection: <u>http://www.istc.kobe-u.ac.jp/services/StandardService/VPN</u> (in Japanese). If you have problems with the setup above, please visit the site and get someone who can read Japanese for help.

![](_page_4_Picture_16.jpeg)